## 9.2 Viewing Archived ISIR Information

**Purpose:** Use this document as a reference on how to view ISIR information for previous years

Audience: Financial Aid Staff

P You must have at least one of these local college managed security roles:

- ZD FA Director
- ZD FA Historical Data
- ZZ FA Historical Data

If you need assistance with the above security roles, please contact your local college supervisor or IT Admin to request role access.

## **View Archived Application Data**

## Navigator: Nav Bar > Navigator > Financial Aid > Financial Aid History > View Archived Application Data

• Note-- Your ctcLink ID must have the assigned security role to view this page. If you are not able to view this page/access the navigation, contact your local security admin.

- 1. At the Historical Application Information page, enter the:
  - ID
  - Aid Year
- 2. Select the ISIR Corrections link.

| Historical Application Information                   |                           |                               |
|------------------------------------------------------|---------------------------|-------------------------------|
| ID 101000534                                         | Federal EFC Summary       | Institutional EFC Summary     |
| Institution WA171 Q                                  | Institutional Application | ISIR Corrections              |
| *Ald Year 2018 Q                                     | ISIR Inbound              | ISIR Suspense                 |
| Term                                                 | View RTIV Worksheet       | Application Data Verification |
| Program Type (Credit/Clock Hr) Credit Hour Program 🗸 | View RTIV PW Disbursement | View RTIV Fund Return         |
| Source 🗸 🗸                                           | View RTIV Return Summary  |                               |
|                                                      |                           |                               |

|   |       | ~ | ы | - |
|---|-------|---|---|---|
| _ | <br>• |   |   |   |

3. The archived ISIR displays. You can review Student Information, Parent Information, Assumptions\School Codes and EFC\DB Matches\Corr. Note you can view the previous transactions as displayed in the "1 of 7" row.

|                                                                                                    |                                         |                                                                                   |                     | View 2017-2018 ISIRs                                                                                                    | ••••••••••••••••••••••••••••••••••••••                                                       |                                       |
|----------------------------------------------------------------------------------------------------|-----------------------------------------|-----------------------------------------------------------------------------------|---------------------|----------------------------------------------------------------------------------------------------|----------------------------------------------------------------------------------------------|---------------------------------------|
| Student Information                                                                                         | Parent Information                      | Assumptions\School Codes                                                          | EFC\DB Matches\Corr |                                                                                                    |                                                                                              |                                       |
| Terrary and                                                                                                 |                                         |                                                                                   |                     | ID                                                                                                    |                                                                                              | <b>∞</b> ★                            |
| Aid Year 2018                                                                                               | 2017-2018 Financial A                   | id Year                                                                           |                     | Institution WA171                                                                                                    |                                                                                              | 12 M (P)                              |
| ISIR Data                                                                                                   |                                         |                                                                                   |                     |                                                                                                    |                                                                                              | Q            1of7 •                   |
| Effective<br>EFC St                                                                                         | Date 04/27/2018<br>atus Official        | Transaction Num 6<br>Primary EFC                                                  | Correctio<br>0 Pror | n Status Correction(s) Accepted ated EFC 0                                                                                                    | Status D<br>FM IM N                                                                          | ate 04/27/2018 +<br>leed Summary INAS |
| Actual Bio/Demo Data                                                                                        | I.                                      |                                                                                   |                     | ISIR Bio/Demo Data                                                                                                    |                                                                                              |                                       |
| Correct Name Correct Address Correct SSN Correct Date of E Correct Telephor Correct Citizensi Correct Email | Sirth<br>e<br>nip<br>Visa/Permit Number | First Name<br>Last Name<br>Student Address<br>8 Other<br>cs_ctc1_1@qctclink.local | Middle              | First Na<br>Last Na<br>ISIR A<br>Date of Bi<br>Telephone Num<br>Citizenship Sta<br>Allen Registration Num<br>Driver's License Num<br>Driver's License Num<br>Email Addri | ime Mid<br>me<br>didress<br>SN<br>inth<br>ber<br>tus 1 U.S. citizen<br>ber<br>ess @gmail.cor | idle M                                |
| Student Data - Backgi                                                                                       | ound info                               | WA                                                                                |                     | Res Prior 12 O Blank                                                                                                    | ®Yes ◯No                                                                                     | Residency Date                        |
|                                                                                                    | Male or Female                          | Male 🖲 Female                                                                     | Re                  | gister with Sel Serv 💿 Blank                                                                                                    | CRegister Me                                                                                 |                                       |

4. To return to the previous page, scroll down to the bottom of the page, and select the **Return to Search** button.

|                                          |       |                 | View 2017-2018 ISIRs                                                   |
|------------------------------------------|-------|-----------------|------------------------------------------------------------------------|
| Married                                  | ) Yes | <sup>⊚</sup> No | Veteran ◯ Yes                                                          |
| Children                                 | O Yes | ® No            | On Active Duty Yes INO                                                 |
| Emancipated Minor                        | O Yes | ® No            | Youth determined by SDL Yes INO                                        |
| Legal Guardianship                       | O Yes | ® No            | Unaccompanied Youth(HUD) Yes INO                                       |
|                                          |       |                 | Risk of Homelessness ○ Yes ◎ No                                        |
| Marital Status                           | Blar  | nk 🔍 Single     | Married/Remarried  Separated  Divorced/Widowed                         |
| Marital Status Date<br>Dependency Status | I IND |                 | Marital Status (Personal Data) Unknown<br>Citizenship Status 1 Citizen |
| Student Data- Independent Info           |       |                 |                                                                        |
| Number in Family 01                      |       |                 | Number in College 1                                                    |
| Save Return to Search Notify Refresh     |       |                 |                                                                        |

Student Information | Parent Information | Assumptions\School Codes | EFC\DB Matches\Corr

## 5. End of procedure